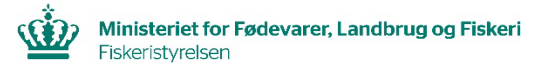

## Vejledning i <u>førstehåndsrettigheder</u> til puljebestyrer AKS (AdgangsKontrolSystemet)

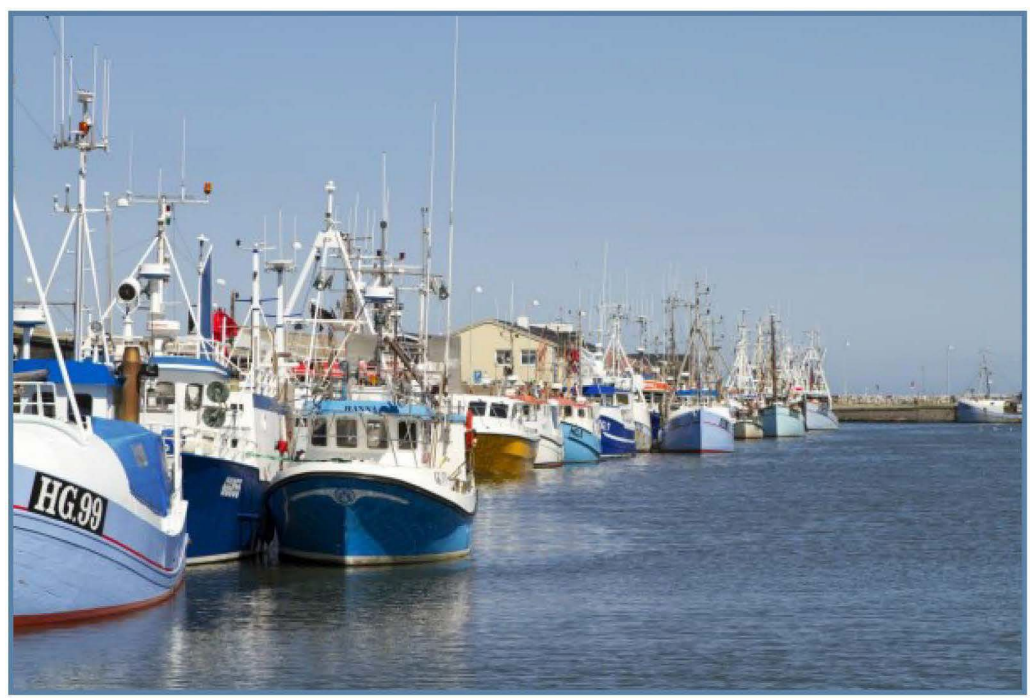

Vær opmærksom på, at der findes en lignende folder, som beskriver, hvordan en fiskepulje kan lave en "Rapportbestilling".

Har du yderligere spørgsmål vedrørende gældende regler for erhvervs- eller bierhvervsfiskeri, er du velkommen til at kontakte Fiskeristyrelsens fiskerikontrol på tlf.nr.: +45 7218 5600

Du kan også finde opdateret information på vores hjemmeside: <u>www.fiskeristyrelsen.dk</u>

Vi har bemandede lokalafdelinger i Frederikshavn, Nykøbing Mors, Randers, Hvide Sande. Kolding, Ringsted og Rønne.

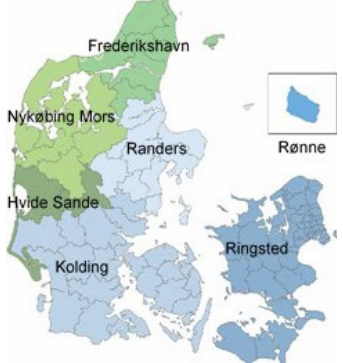

## Sådan søger du om "førstehåndsrettigheder" til fiskepulje i Fiskeristyrelsens AKS (AdgangsKontrolSystem)

Gå til Fiskeristyrelsens hjemmeside:

https://fiskeristyrelsen.dk/erhvervsfiskeri/fiskeriportal

## Klik på: "Login":

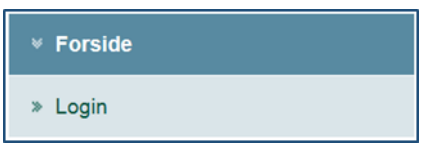

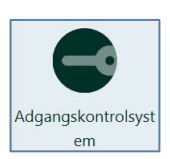

Klik på dette ikon

1) Log på AKS med et Medarbejdercertifikat.

| DI M3A                                                                    |              |
|---------------------------------------------------------------------------|--------------|
| Vælg digital signatur og log ind på www.nemid.nu [ - ingen signaturer - ] | $\checkmark$ |
|                                                                           | Gennemse     |
| OK Detaljer Annuller                                                      |              |

2) Første gang du logger på **AdgangsKontrolSystemet**, skal du registreres. Klik på: **"Registrering"**.

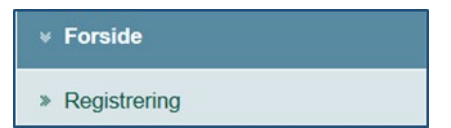

Felterne: **"E-mail adresse**, **Organisation** og **Organisatorisk enhed**" skal udfyldes. Afslut ved klik på: **"Accepter betingelser"**.

| Navn: *                 | Jens Fisker                      |
|-------------------------|----------------------------------|
| E-Mail adresse: *       |                                  |
| Cpr: *                  | xxxxxx-xxxx                      |
| Organisation: *         | Ingen organisatorisk tilknytning |
| Organisatorisk enhed: * |                                  |

På forsiden er der nu tre valgmuligheder.

Klik "Førstehåndsrettigheder" og derefter: "Søg om førstehåndsrettigheder".

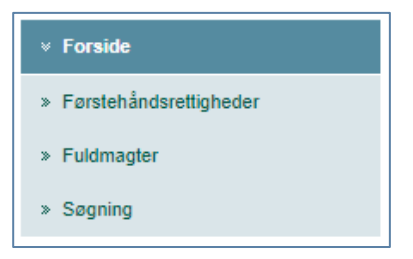

 Forside
 Førstehåndsrettigheder
 Søg om førstehåndsrettigheder
 Se status på dine ansøgninger om førstehåndsrettigheder
 Se egne førstehåndsrettigheder

Vælg puljenummer i dropdown menuen. Tast det ønskede puljenummer og klik: **"Søg".** 

| ∀ Forside                                                                                                    | Ansøgning om førstehåndsrettigheder                              |
|----------------------------------------------------------------------------------------------------|------------------------------------------------------------------|
| <ul> <li>Førstehåndsrettigheder</li> </ul>                                                                                                    | Søg om førstehåndsrettigheder for *                              |
| <ul> <li>» Søg om førstehåndsrettigheder</li> <li>» Se status på dine ansegninger om<br/>førstehåndsrettigheder</li> <li>» Se egne førstehåndsrettigheder</li> </ul> | Puljenummer   * XXXXX Indtast evt. besked til Fiskeristyrelsen * |
|                                                                                                    | Søg                                                              |
|                                                                                                    | Send ansegning >                                                 |

| Inkludér | Puljenummer | Selskab       | Periode start | Periode slut |
|----------|-------------|---------------|---------------|--------------|
| 3        | XXXX        | DXXXX FXXXXXX | 31.xxx.xxxx   |              |
|          |             |               |               |              |
|          |             |               |               |              |
|          |             |               |               |              |
|          |             |               |               |              |
|          |             |               |               |              |
|          |             |               |               |              |
|          |             |               |               |              |
|          |             |               |               |              |

Marker det fremsøgte puljenummer og klik på: "Send ansøgning". Du har nu sendt en ansøgning om førstehåndsrettigheder for puljen til Fiskeristyrelsen. Herefter vil du modtage en mail, der be- eller afkræfter, hvorvidt du har opnået fuldmagtsrettigheder til puljen.

| v Forside                                                    | Der er nu blevet sendt en be | esked til Fiskeristyrelsen, | hvor du søger om førs | tehåndsrettigheden | til nedenstående rettighe |
|--------------------------------------------------------------|------------------------------|-----------------------------|-----------------------|--------------------|---------------------------|
| ✓ Førstehåndsrettigheder                                     | Førstehåndsrettigheder       |                             |                       |                    |                           |
| » Søg om førstehåndsrettigheder                              | Vedrørende                   | Periode start dato          | Periode slut dato     |                    |                           |
| » Se status på dine ansøgninger om<br>førstehåndsrettigheder | XXXX - XXXXX                 | 31.dec.XXXX                 |                       |                    |                           |
| » Se egne førstehåndsrettigheder                             |                              |                             |                       |                    |                           |

Du kan til enhver tid se status for ansøgningen under menupunktet: "Se status på dine ansøgninger om førstehåndsrettigheder".

| * Forside                                                                       | Ubehandlede (1) Im | nødekomr | net (0) Afviste (0) |             |              |                                         |
|---------------------------------------------------------------------------------|--------------------|----------|---------------------|-------------|--------------|-----------------------------------------|
| <ul> <li>Førstehåndsrettigheder</li> </ul>                                      | Ansøgning          | Status   | Vedrørende          | Periode     | Periode til  | Besked                                  |
| » Søg om førstehåndsrettigheder                                                 | 08.nov.XXXX        | NY       | XXX-XXXXXXXXX       | 31.dec.XXXX | Stadig aktiv | Ansøgning om førstehåndsrettigheder til |
| <ul> <li>Se status på dine ansøgninger om<br/>førstehåndsrettigheder</li> </ul> |                    |          |                     |             |              |                                         |
| Se egne førstehåndsrettigheder                                                  |                    |          |                     |             |              |                                         |

## Som puljebestyrer har du fuldmagt til at godkende andres adgang til puljen

Du får besked via e-mail, når der er en ansøgning til puljen.

Ansøgninger til puljen ses under punktet: "Fuldmagter": "Se ansøgninger om fuldmagt til dine oplysninger".

| · Forside                                            | Ansøgni    | nger om fuldmagter til                | dine oplysninger |               |              |              |
|------------------------------------------------------|------------|---------------------------------------|------------------|---------------|--------------|--------------|
| ✓ Fuldmagter                                         |            | Ansøgers navn                         | Ansøgningsdato   | Gældende fra  | til          | Gældende for |
|                                                      | Vis        | A. B. Christensen                     | 28.nov.XXXXX     | 17. maj.XXXXX | Stadig aktiv | XXX-PuljeXXX |
| » Se ansøgninger om fuldmagt til dine<br>oplysninger |            |                                       |                  |               |              |              |
|                                                      | ' <b>\</b> | <b>`</b>                              |                  |               |              |              |
| » Se udstedte fuldmagter til dine<br>oplyspinger.    |            | $\mathbf{N}$                          |                  |               |              |              |
| opiyanniger                                          |            | $\mathbf{X}$                          |                  |               |              |              |
| » Søg om fuldmagt til andres                         |            | $\mathbf{X}$                          |                  |               |              |              |
| oplysninger                                          |            |                                       |                  |               |              |              |
| » Se status for dine afsendte                        |            |                                       |                  |               |              |              |
| ansøgninger om fuldmagt til andres                   |            |                                       |                  |               |              |              |
| opiysiniger                                          |            |                                       |                  |               |              |              |
| » Se dine fuldmagter til andres                      |            | ·                                     |                  |               |              |              |
|                                                      |            | · · · · · · · · · · · · · · · · · · · |                  |               |              |              |

For at behandle en ansøgning, vælg: "Vis".

| <ul> <li>Fuldmagter</li> <li>Se ansogninger om fuldmagt til dine<br/>oplysninger</li> <li>Se dastedte fuldmagter til dine<br/>oplysninger</li> <li>Se dastedte fuldmagter til dine<br/>oplysninger</li> <li>Se dastedte fuldmagter til dine<br/>oplysninger</li> <li>Se gom fuldmagt til andres<br/>oplysninger</li> <li>Se status for dine afsendte<br/>ansogninger om fuldmagt til andres<br/>oplysninger</li> <li>Se status for dine afsendte<br/>ansogninger om fuldmagt til andres</li> <li>Fuldmagten er gydig fra *</li> <li>15. nov XXXX</li> <li>15. nov XXXX</li> <li>15. nov XXXX</li> <li>15. nov XXXX</li> <li>11. jan XXXX</li> <li>11. jan XXXX</li> <li>11. jan XXXX</li> <li>11. jan XXXX</li> <li>11. jan XXXX</li> <li>11. jan XXXX</li> <li>11. jan XXXX</li> <li>11. jan XXXX</li> <li>11. jan XXXX</li> <li>11. jan XXXX</li> <li>11. jan XXXX</li> <li>11. jan XXXX</li> <li>11. jan XXXX</li> </ul>                                                                                                    | <ul> <li>Forside</li> </ul>                                                        | Ansøgning                                                                                             |                           |
|----------------------------------------------------------------------------------------------------|------------------------------------------------------------------------------------|----------------------------------------------------------------------------------------------------|---------------------------|
| <ul> <li>Se ansegninger om fuldmagt til dire oplysninger og fuldmagt til oplysninger verdrærde XXXX</li> <li>Se udstedte fuldmagter til dire oplysninger</li> <li>Sag om fuldmagt til andres oplysninger</li> <li>Se status for dine afsendte ansegninger om fuldmagt til andres oplysninger om fuldmagt til andres oplysninger</li> <li>Se status for dine afsendte ut "         <ul> <li>Fuldmagten gælder til oplysninger for perioden (Retigned gælder til oplysninger for perioden (Retigned gælder til oplysninger for perioden (Retigned gælder til oplysninger om fuldmagt til andres oplysninger om fuldmagt til andres oplysninger</li> <li>Se status for dine afsendte ansegninger om fuldmagt til andres oplysninger</li> <li>Fuldmagten gælder til oplysninger for perioden (Retigned gælder til oplysninger for perioden (Retigned gælder til oplysninger</li></ul></li></ul>                                             | + Fuldmagter                                                                       | Afsendt 15. nov. XXXX 09:28<br>Ansøger A. B. Christensen                                              |                           |
| <ul> <li>&gt; Se udstedte fuldmagter til dine oplysninger</li> <li>&gt; Sag om fuldmagt til andres oplysninger</li> <li>&gt; Se status for dine afsendte ansogninger om fuldmagt til andres oplysninger</li> <li>&gt; Se status for dine afsendte ut "         <ul> <li>Fuldmagten gælder til oplysninger for perioden (Rettighed gælder til oplysninger for perioden (Rettighed gælder til oplysninger om fuldmagt til andres oplysninger</li> <li>&gt; Se status for dine afsendte ut "</li></ul></li></ul>                                                                                                    | » Se ansøgninger om fuldmagt til dine<br>oplysninger                               | Besked Ansøgning om fuldmagt til oplysninge<br>vedrørende XXXX<br>Ekstra besked fra fuldmagtsansøger: | r                         |
| Sog om fuldmagt til andres<br>oplysninger     Eudmagten gælder til oplysninger for perioden<br>ansøgninger om fuldmagt til andres<br>oplysninger     Eudmagten gælder til oplysninger for perioden<br>(Rettighed gælder fra 01 jan X0000) *     O1 jan X000     Construction     Construction | » Se udstedte fuldmagter til dine<br>oplysninger                                   | besked til rufdmagigiver her                                                                          |                           |
| Se status for dine afsendte<br>ansogninger om fuldmagt til andres<br>oplysninger       ui *     Ut jan XXXX       Fuldmagt til XXXX     Image: Comparison of the status of the status of the                                                            | » Søg om fuldmagt til andres<br>oplysninger                                        | Fuldmagten er gyldig fra *<br>til *                                                                   | 15. nov XXXX 15. nov XXXX |
| Fuldmagt til XXXX<br>Rettigheder                                                                                                    | » Se status for dine afsendte<br>ansøgninger om fuldmagt til andres<br>onlysninger | Fuldmagten gælder til oplysninger for perioden<br>(Rettighed gælder fra 01.jan.XXXX) *<br>til *       | 01 jan XXXX               |
| » Se dine fuldmagter til andres                                                                                                    | <ul> <li>» Se dine fuldmagter til andres</li> </ul>                                | Fuldmagt til XXXX<br>Rettlgheder                                                                      |                           |

I ansøgningsbilledet fremgår pulje og periode, der er ansøgt om rettighed til.

Godkendelse perioden kan tilrettes, hvis det ønskes.

For godkendelse af ansøgning sæt flueben i **"læserettighed".** Tryk: **"Godkend fuldmagt"**. For afvisning af ansøgning, vælg: **"Afvis"**.

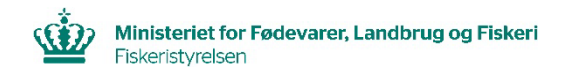

Ved godkendelse af ansøgning fås nedenstående bekræftelse af godkendelse og ansøger notificeres pr. e-mail om godkendelse af ansøgningen.

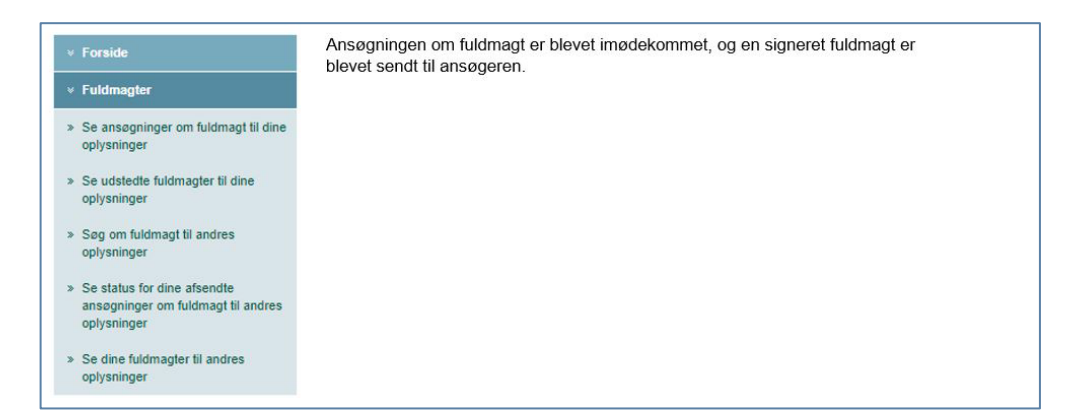

Ved afvisning af ansøgning fås nedenstående bekræftelse af afvisning og ansøger notificeres pr. e-mail om afvisning af ansøgningen.

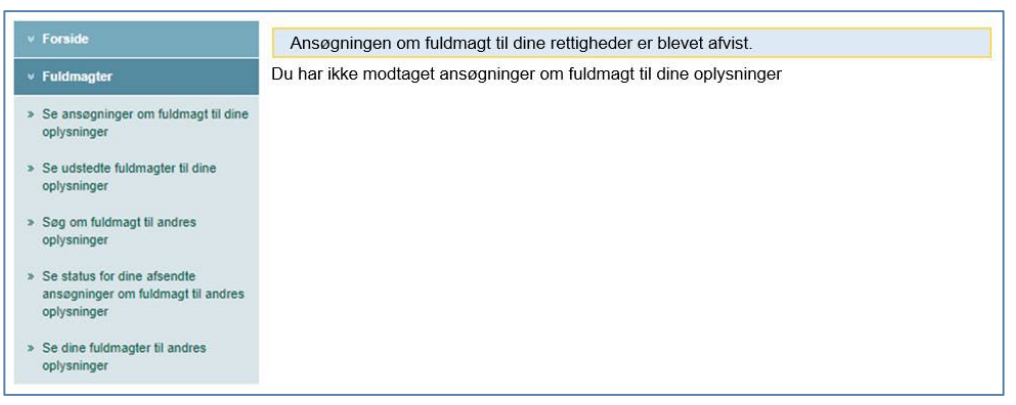

Fiskeristyrelsen har ikke ansvar for uberettiget eller uautoriseret adgang, eller spredning af data, som sker mens, eller i forbindelse med, at et godkendt NemID certifikat er logget ind på Adgangskontrolsystemet. Fiskeristyrelsen kan ikke stilles til ansvar for fejlagtige indberetninger, afgivet gennem Adgangskontrolsystemet.